In order for the grand campaign extension to run properly, you must follow these directions to reinstall VASSAL and allow it to use more memory:

- 1. Go to <a href="http://www.vassalengine.org/InstallVASSAL.jar">http://www.vassalengine.org/InstallVASSAL.jar</a>
- 2. Open the file (do not save it)
- 3. You will now be in the setup window. Choose the most recent version of VASSAL to install (2.9 as of this writing).
- 4. **\*\*VERY IMPORTANT\*\*** You will now be asked to choose the memory allocation for VASSAL. The default is set to 256MB. This extension will *not* work at that setting. You need to select 512MB at a minimum. 1GB is even better if you think your computer is up to the task.
- 5. Follow the rest of the prompts to install VASSAL.

Now, if you've never used an extension for a VASSAL module, keep reading.

- 1. Go to the folder where your GTC module is stored. For now we'll assume it's in C:\Program Files\VASSAL\Modules.
- 2. Create a new folder and name it "xxx\_ext" where xxx = the name of your GTC module. For example, if it's called GTC, then the extension folder should be named GTC\_ext. Don't worry about the .zip or .mod in the module name, you can leave that part out.
- 3. Put the extension in this new folder. It will automatically load when you run the GTC module *as long as* it is in the same folder where the primary module is stored.

I hope this is clear to everyone. If not, shoot me an email at <u>rfdoane@yahoo.com</u> and I'll help out as best I can. Enjoy!

Rob